# MODIFY

Modified on: Fri, 6 Sep, 2019 at 8:36 PM

## **Modify Frame**

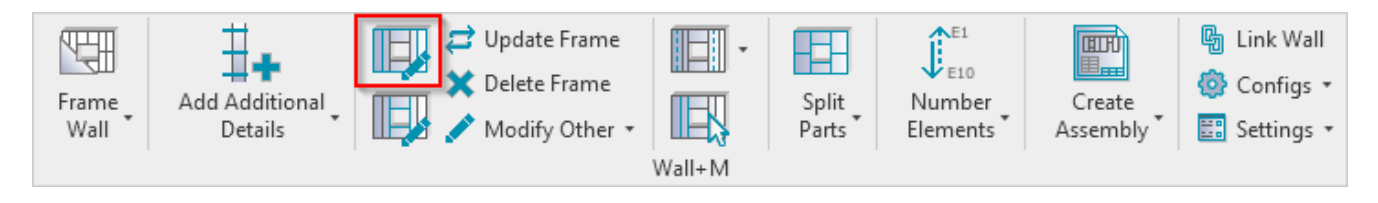

**Modify Frame** – modifies selected wall framing by custom settings if you need to make unique changes. All configuration settings are the same as in **Framing Configuration**.

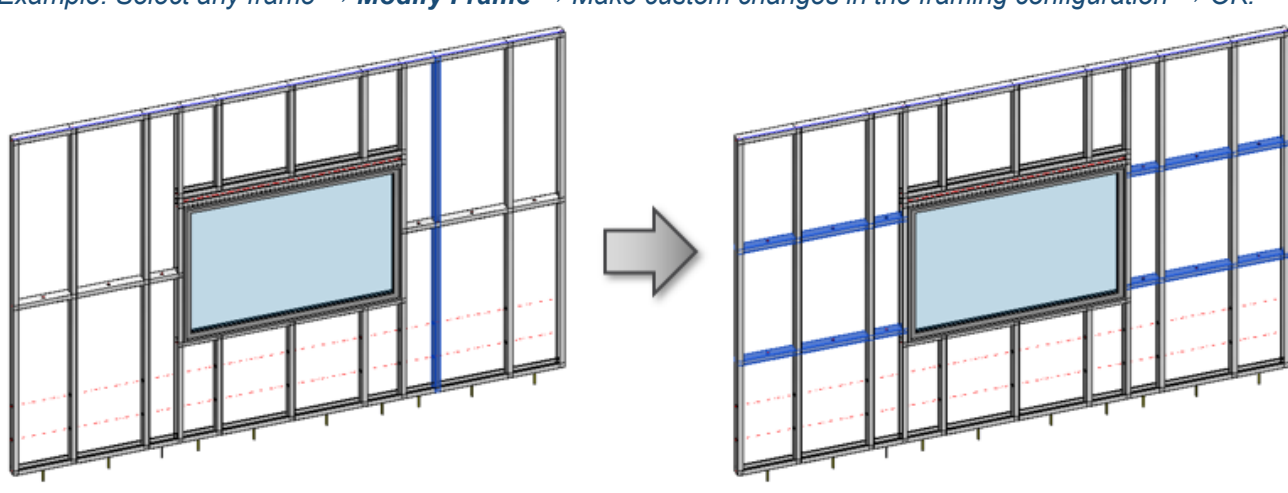

Example: Select any frame  $\rightarrow$  **Modify Frame**  $\rightarrow$  Make custom changes in the framing configuration  $\rightarrow$  OK:

## **Modify Opening**

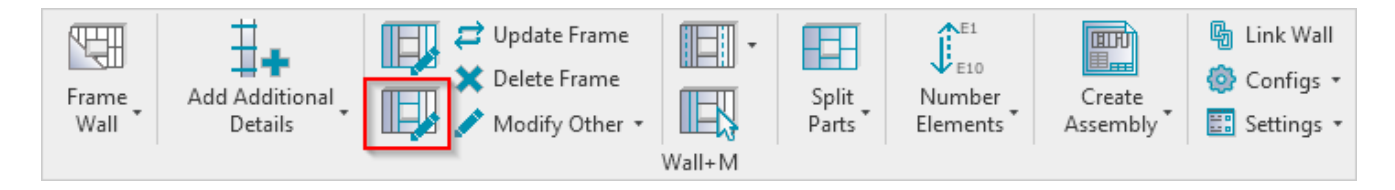

**Modify Opening** – modifies selected window, door, or other opening framing by custom settings if you need to make unique changes. All configuration settings are the same as in **Framing Configuration**.

*Example:* Select any opening frame, like trimmer, king, cripple  $\rightarrow$  **Modify Opening**  $\rightarrow$  Make custom changes in the opening framing configuration  $\rightarrow$  OK:

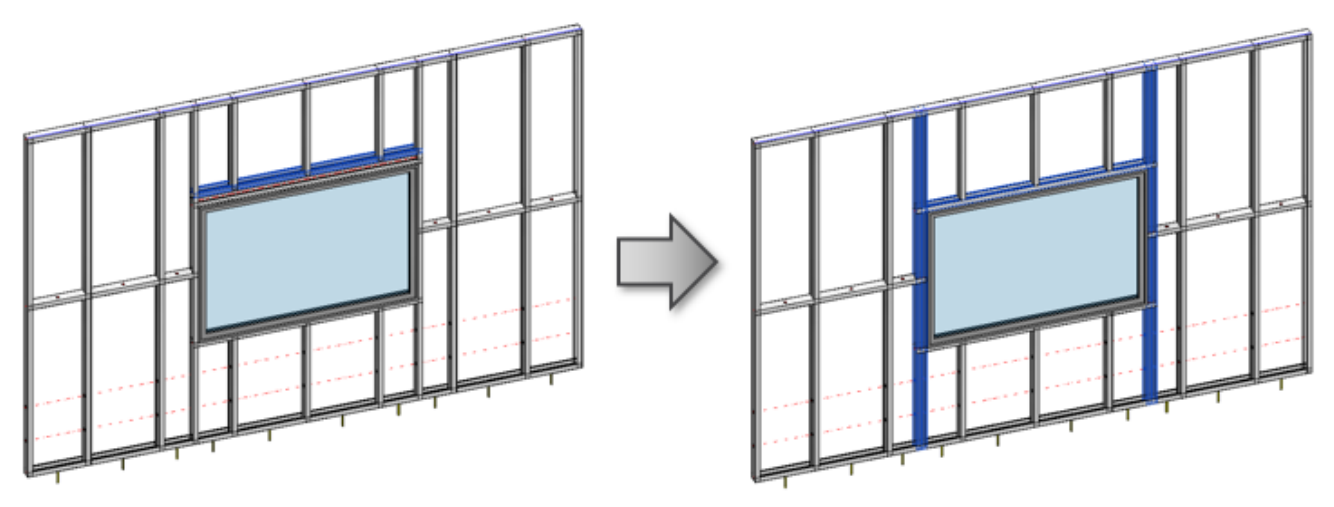

## **Update Frame**

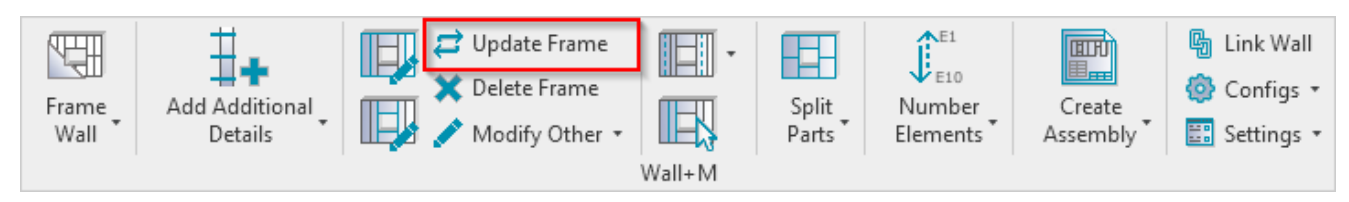

**Update Frame** – updates the frame if any changes were made to wall, e.g. window was moved, wall was extended, etc.

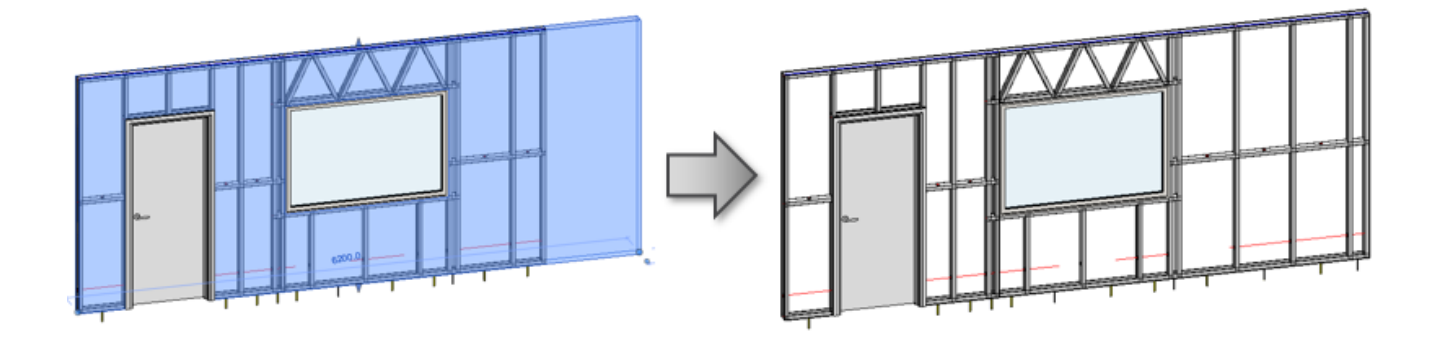

## **Delete Frame**

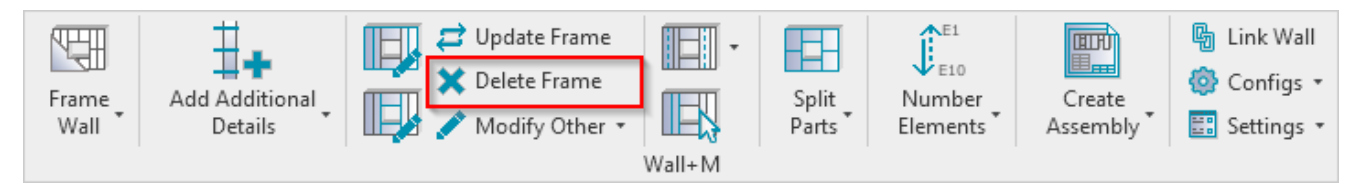

**Delete Frame** – deletes the selected framing. You simply need to select one element (stud, plate, bridging etc.), and the tool will delete the whole frame from the wall. If you select a wall, then the tool will delete all framed layers.

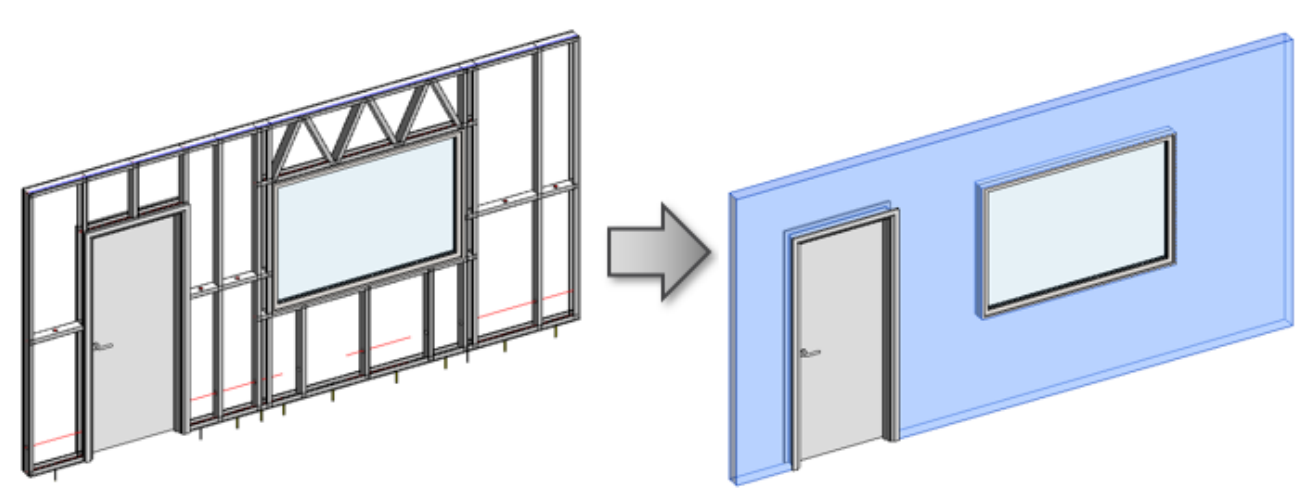

## **Modify Wall Join**

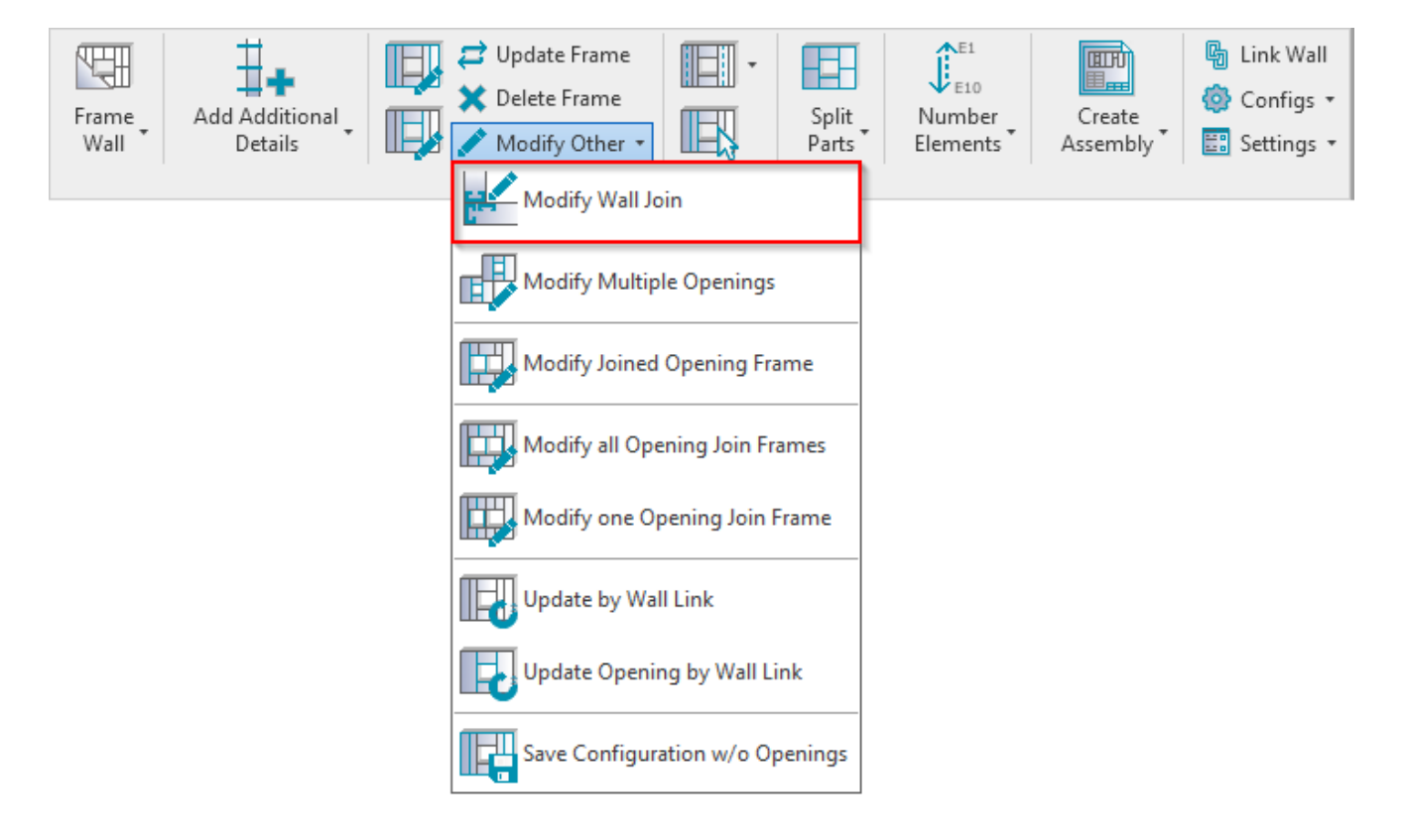

**Modify Wall Join** – modifies selected join by custom settings if you need to make unique changes. All configuration settings are the same as in **Framing Configuration**.

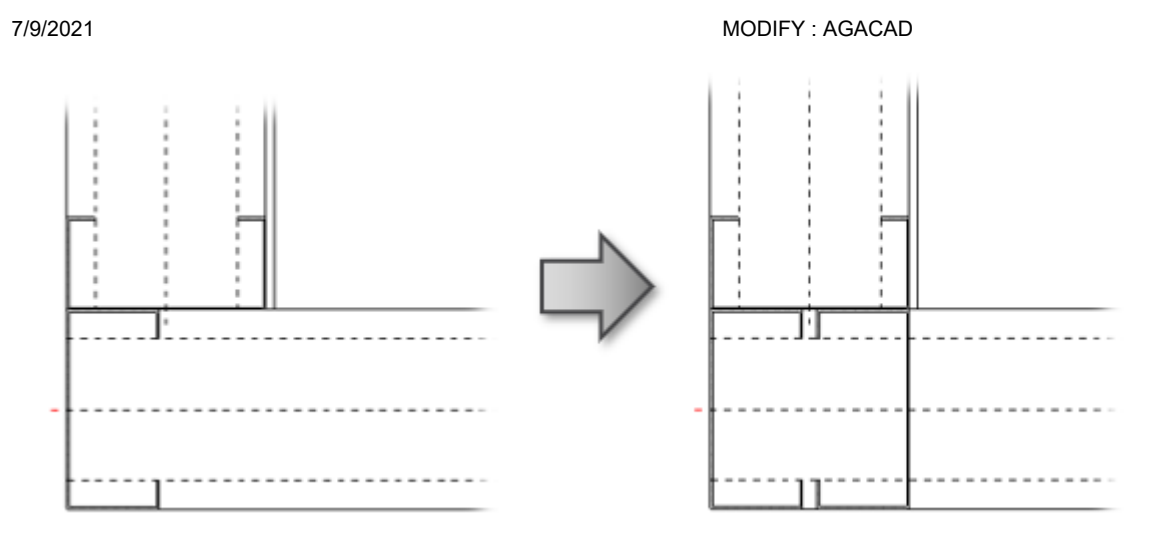

For join modification, please pay attention to which stud you are selecting. The tool will recognize if the corner is outer or inner and give you different options in modification dialog – to modify Butt (B) or L corner:

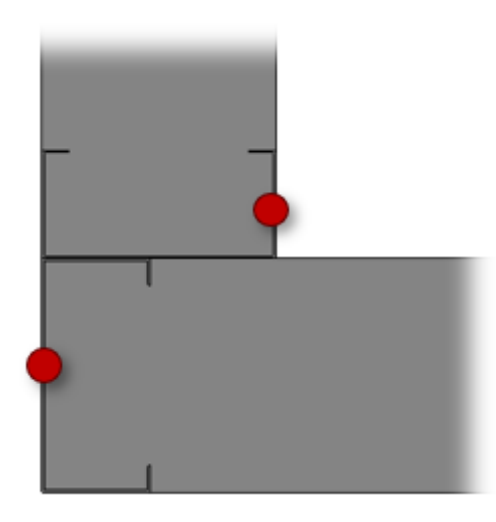

# Modify Multiple Openings

7/9/2021 MODIFY : AGACAD E10 才 Update Frame 🔓 Link Wall **T** IIII ∎... 🔇 Delete Frame 🙆 Configs 🔹 Add Additional Number Frame Split Create Modify Other 🔹 Wall Details Parts 📰 Settings 🔹 Elements Assembly - Modify Wall Join Modify Multiple Openings Modify Joined Opening Frame Modify all Opening Join Frames Modify one Opening Join Frame Update by Wall Link Update Opening by Wall Link Save Configuration w/o Openings

**Modify Multiple Openings** – modifies multiple selected window, door, or other opening framings by custom settings if you need to make unique changes. All configuration settings are the same as in **Framing Configuration**.

*Example:* Select several windows, doors, or other openings  $\rightarrow$  Click Esc to finish selection  $\rightarrow$  **Modify Multiple Openings**  $\rightarrow$  Make custom changes in the opening framing configuration  $\rightarrow$  OK:

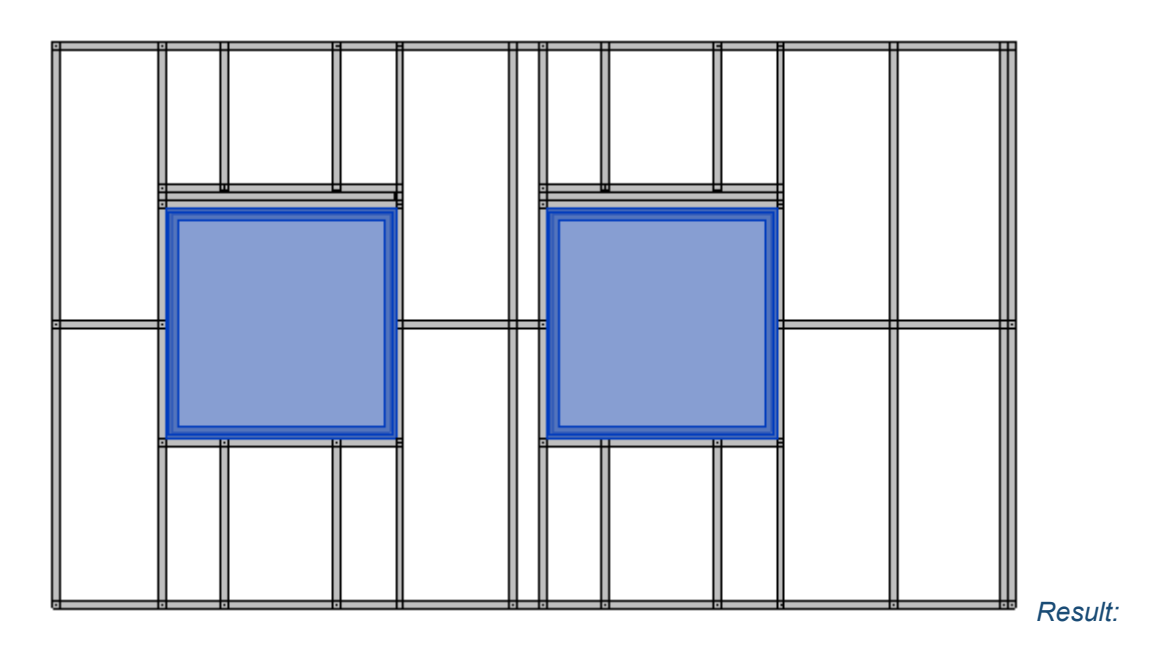

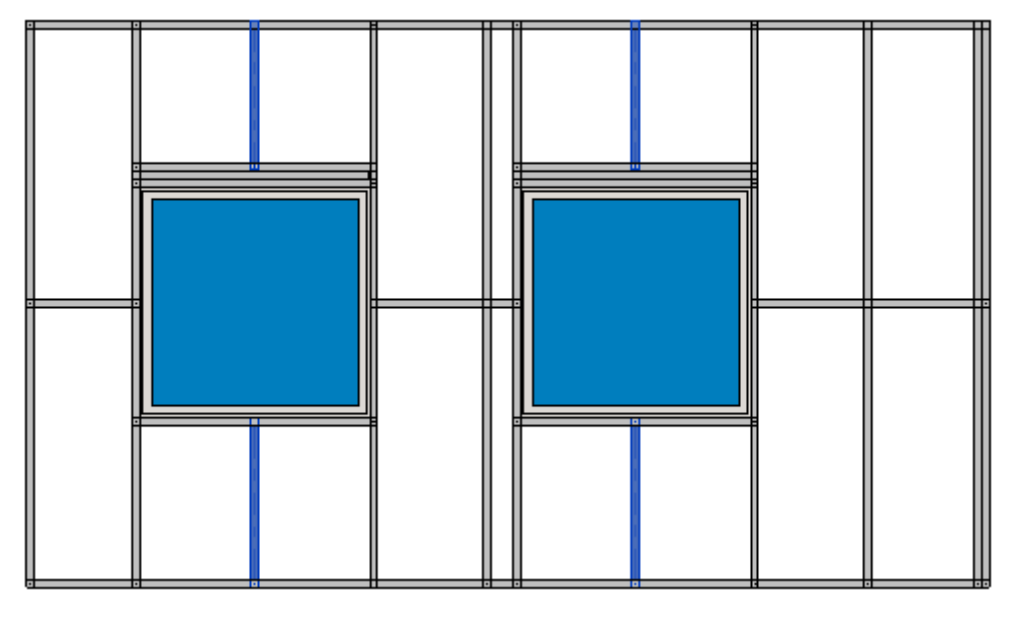

## Modify Joined Opening Frame

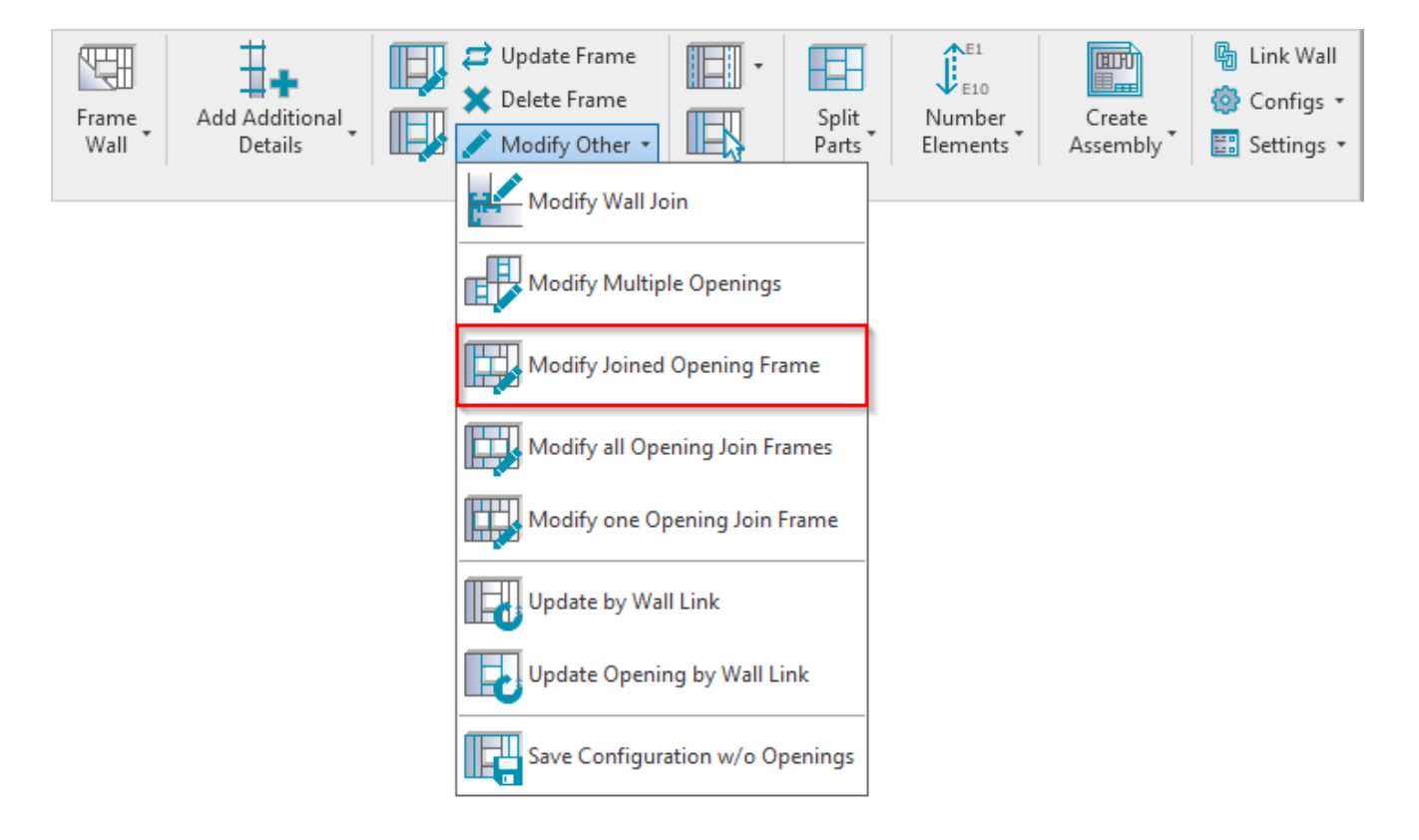

**Modify Joined Opening Frame** – modifies selected joined window, door, or other opening framing by custom settings if you need to make unique changes. All configuration settings are the same as in **Framing Configuration**.

Example: Select opening which was joined, like window, door, or MEP opening  $\rightarrow$  **Modify Joined Opening Frame**  $\rightarrow$  Make custom changes in the opening framing configuration  $\rightarrow$  OK:

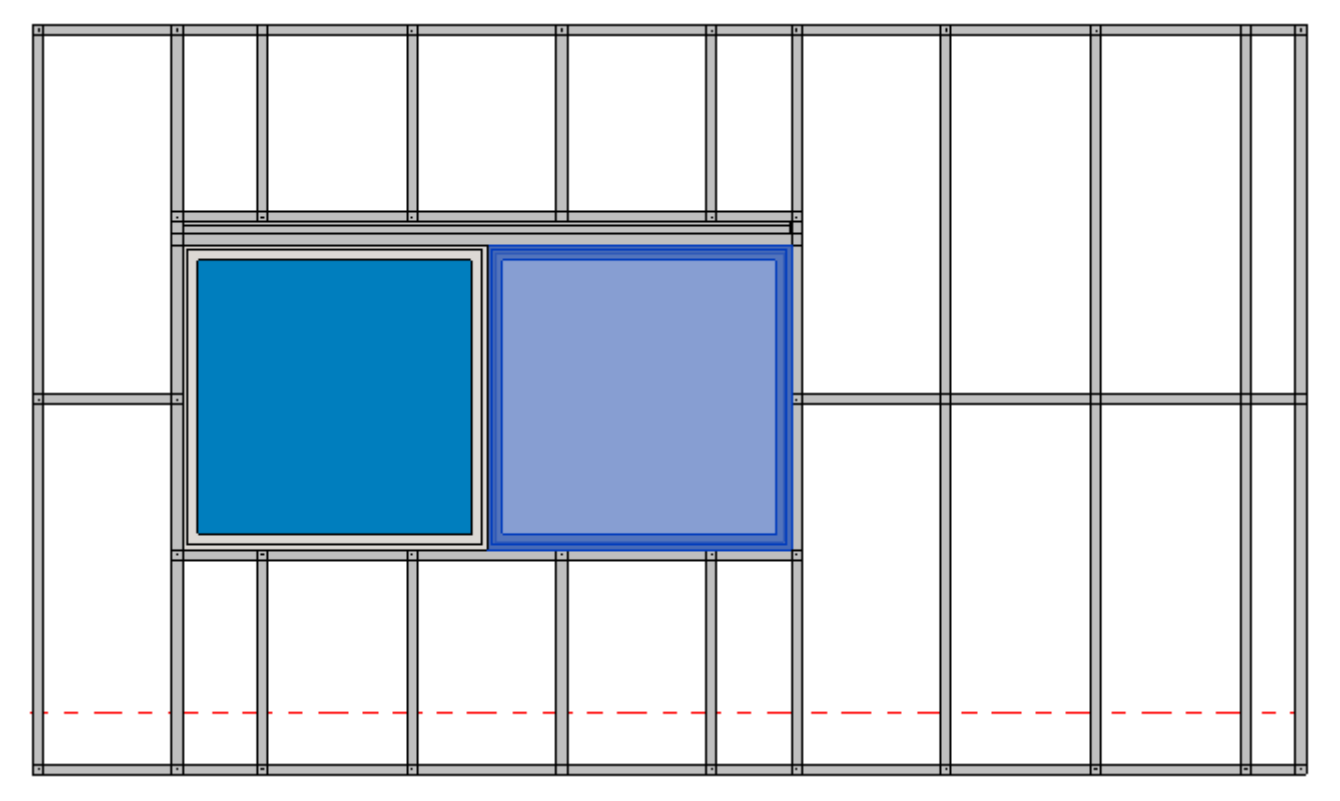

## Result:

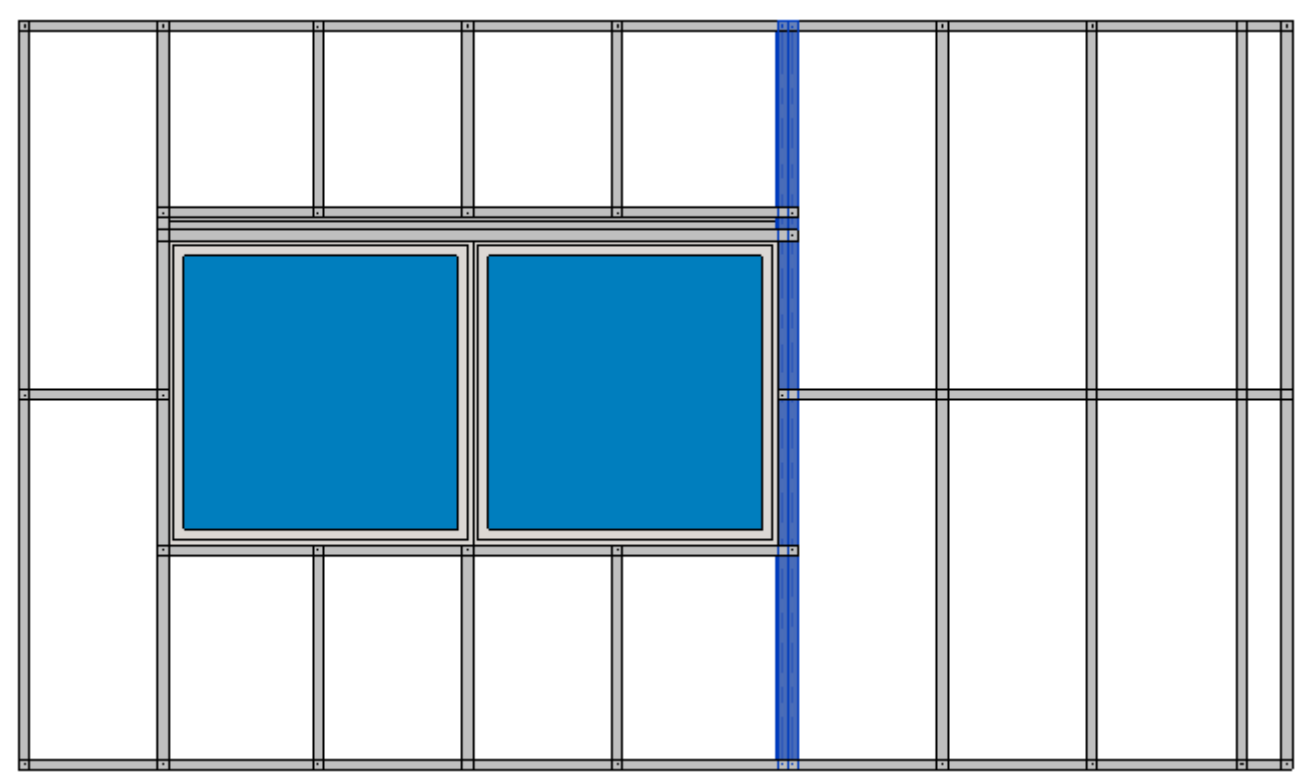

# Modify all Opening Join Frames

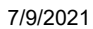

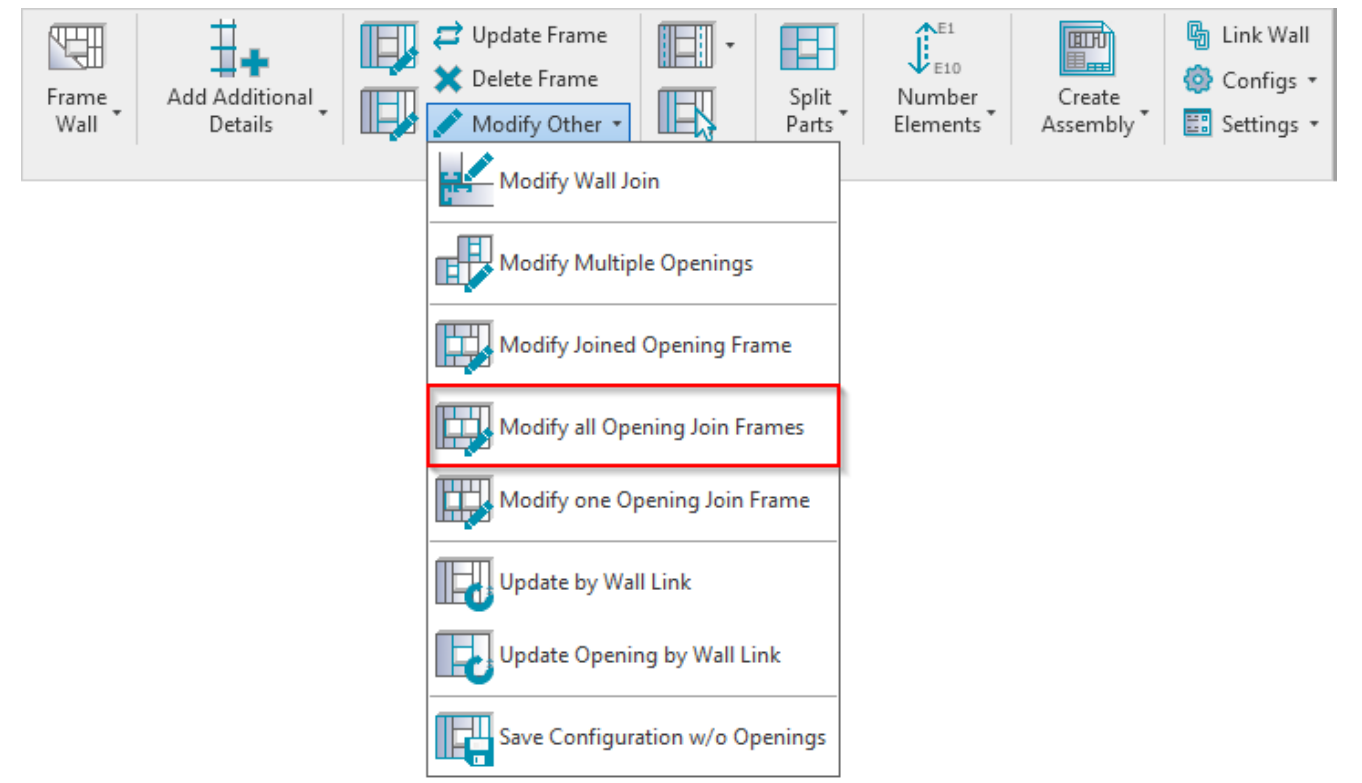

**Modify all Opening Join Frames** – modifies selected joined window, door, or other opening common framing, like trimmers and cripples, by custom settings if you need to make unique changes. All configuration settings are the same as in **Framing Configuration**.

## Modify one Opening Join Frame

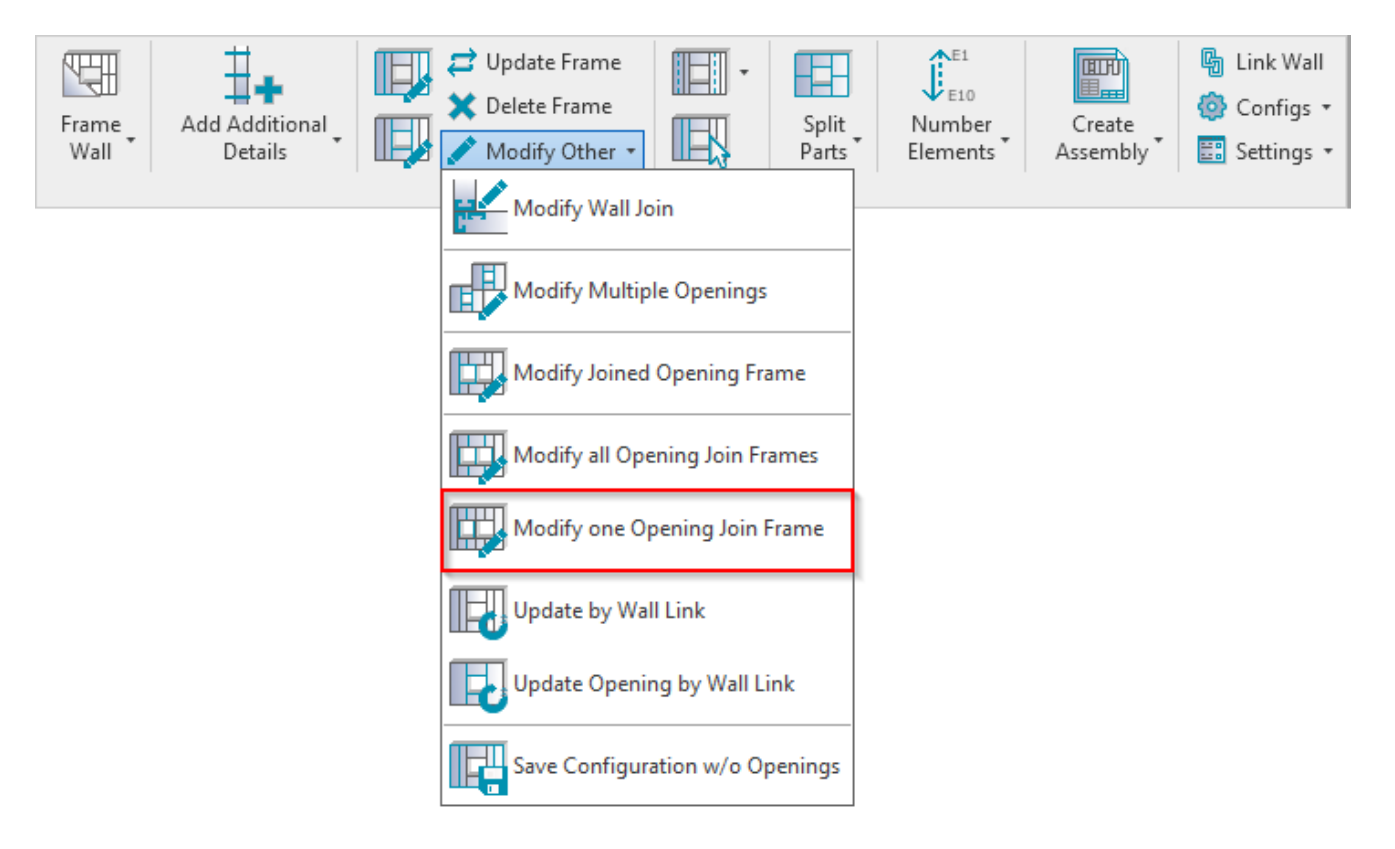

**Modify one Opening Join Frame** – modifies a single window, door, or other joined opening common framing, like trimmers or cripples, by custom settings if you need to make unique changes. All configuration settings are the same as in Framing Configuration.

## Update by Wall Link

| Frame<br>Wall Details | Update Frame Delete Frame Modify Other Modify Wall Join | Number<br>Elements | Create<br>Assembly | I Link Wall Configs ▼ Settings ▼ |
|-----------------------|---------------------------------------------------------|--------------------|--------------------|----------------------------------|
|                       | Modify Multiple Openings                                |                    |                    |                                  |
|                       | Modify Joined Opening Frame                             |                    |                    |                                  |
|                       | Modify all Opening Join Frames                          |                    |                    |                                  |
|                       | Update by Wall Link                                     |                    |                    |                                  |
|                       | Update Opening by Wall Link                             |                    |                    |                                  |
|                       | Save Configuration w/o Openings                         |                    |                    |                                  |

Update by Wall Link – reframes selected wall frame to default, which is configured under Framing Configuration.

| Frame<br>Wall | Add Additional<br>Details | <ul> <li>Update Frame</li> <li>Delete Frame</li> <li>Modify Other •</li> </ul> |               | Split<br>Parts | Number<br>Elements | Create<br>Assembly | I Link Wall Onfigs ▼ Settings ▼ |
|---------------|---------------------------|--------------------------------------------------------------------------------|---------------|----------------|--------------------|--------------------|---------------------------------|
|               |                           | Modify Wall Jo                                                                 | in            |                |                    |                    |                                 |
|               |                           | Modify Multip                                                                  | le Openings   |                |                    |                    |                                 |
|               |                           | Modify Joined                                                                  | Opening Fra   | ime            |                    |                    |                                 |
|               |                           | Modify all Ope                                                                 | ening Join Fr | ames           |                    |                    |                                 |
|               |                           | Modify one Op                                                                  | pening Join F | Frame          |                    |                    |                                 |
|               |                           | Update by Wal                                                                  | l Link        |                |                    |                    |                                 |
|               |                           | Update Openir                                                                  | ng by Wall Li | nk             |                    |                    |                                 |
|               |                           | Save Configura                                                                 | ation w/o Op  | penings        |                    |                    |                                 |

## Update Opening by Wall Link

**Update Opening by Wall Link** – reframes selected window, door, or other opening frame to default, which is configured under **Framing Configuration**.

## Save Configuration w/o Openings

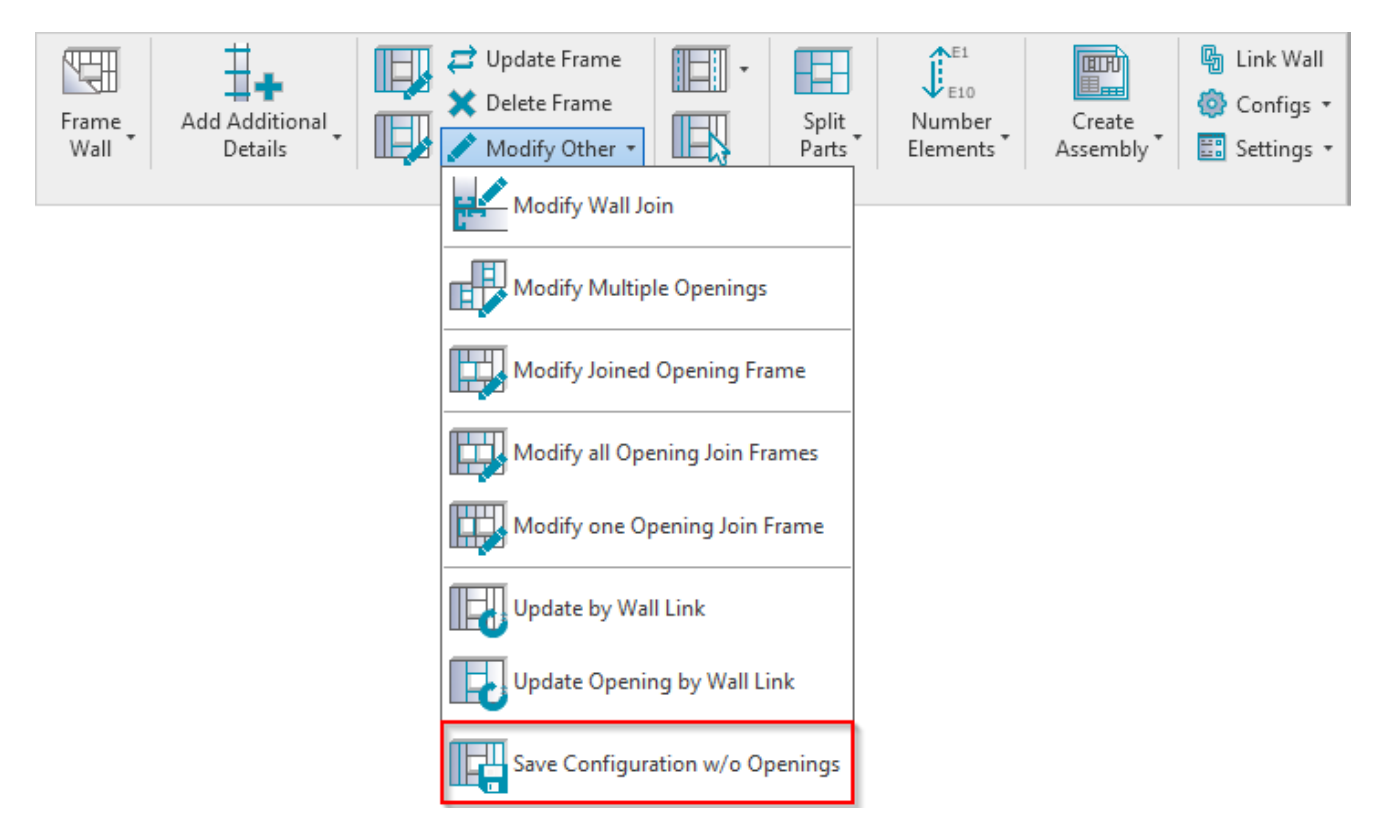

**Save Configuration w/o Openings** – saves configuration of selected frame without settings for openings. This feature is very useful if you have already framed a wall and you lost the configuration that was used for it. The configuration is needed to frame new walls.

Example: You just need to select any frame from a wall and save configuration under your name:

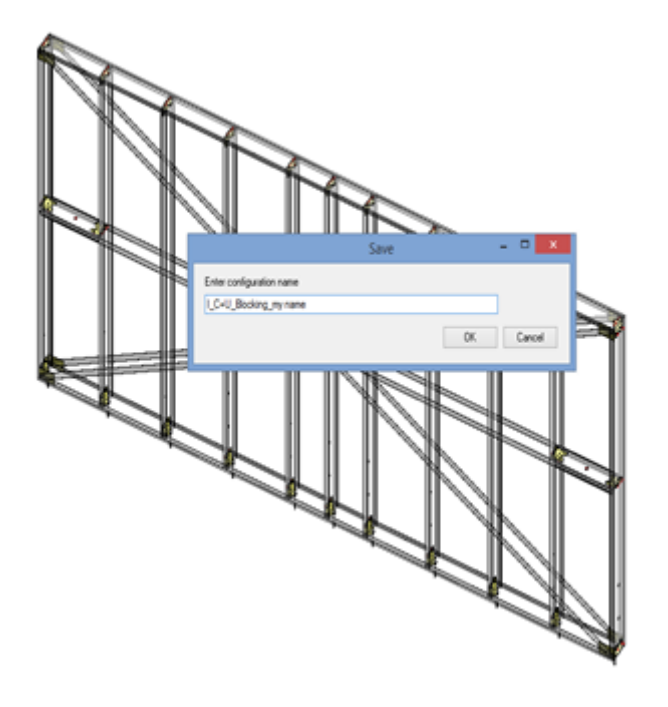

Now you will be able to use this configuration for new or existing walls:

#### 7/9/2021

### MODIFY : AGACAD

| <u>*</u>                                                                                        | Wall+M - Default Framing Parameters                                                                             |
|-------------------------------------------------------------------------------------------------|----------------------------------------------------------------------------------------------------|
| Material Class: Steel<br>Configuration Type: Frame<br>Configuration Name I_C+U_Blocking_my name | <ul> <li>Save Save As Rename Delete</li> </ul>                                                                  |
| Common Settings                                                                                 | Configuration Settings Elements Mark Definitions Modify Settings Use for all Framing Elements (except Openings) |
| Wall Framing                                                                                    | Main Type of Studs         I_MF Stud-Joist : 600S162-43           Width (b)         1.625                       |
| Window Framing                                                                                  | Depth (h, d)     6       Main Type of Plates     I_MF Track : 600T150-43                                        |
| Door Framing                                                                                    | Width (b)         1.5           Depth (h,d)         6                                                           |
| Opening Framing                                                                                 | Wall Frame Panels                                                                                               |